## Accessing the VMware Horizon (VDI) from a Web Browser

Note: Using the Horizon Client (Available for Windows, MacOS, and Linux) is preferred and will provide a better experience. Use these instructions only if you are unable to install the client application.

 Connect to BU's VPN. Instructions are available here: http://www.bu.edu/tech/services/cccs/remote/vpn/use/

Skip this step if you are already connected to BU's wired or wireless (BU eduroam) on-campus network.

2. Open a web browser (Firefox or Chrome preferred). Go to: casit-vdi-con1.ad.bu.edu.

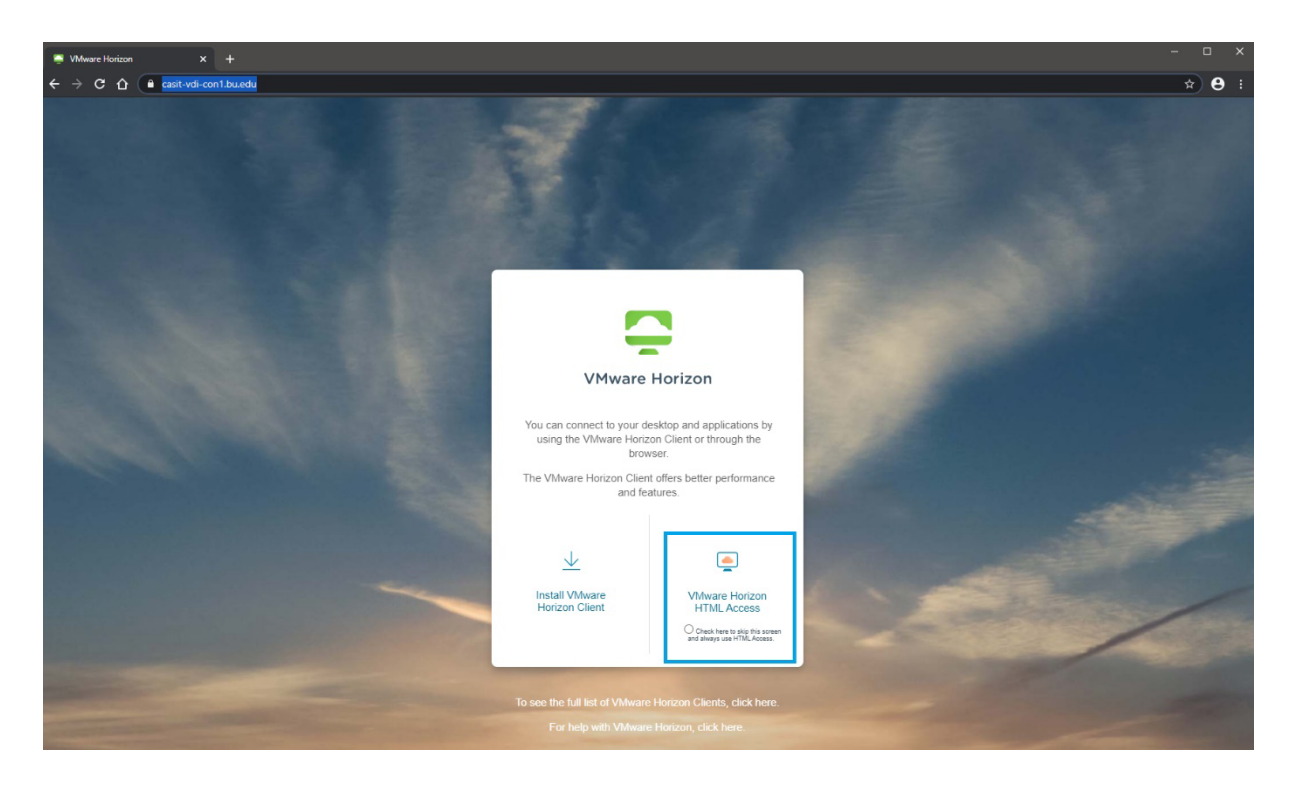

3. Click VMware Horizon HTML Access.

| VMware Horizon      | ŝ |
|---------------------|---|
| Usemame<br>Password |   |
| AD ~                |   |
| Login               |   |
| Cancel              |   |

4. Enter your BU Username and Password.

| - Horizon | Q Search |  |
|-----------|----------|--|
| PY191     |          |  |

- 5. Click on the icon for your course. The virtual desktop will launch right in the browser.
- 6. To logoff click the button on the desktop:

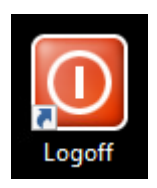